# 教师网上报名登陆: <u>http://www.jszg.</u> edu.cn

注意:目前的钓鱼网站很多,教师资格认定网上申报 的网址一定要输入,且不可百度搜寻网站。请使用 IE7.0以上版本的浏览器访问该网站,否则很多栏目 出不来。

## 教师注册前的准备

### 1.准备好五证

(教师资格证、身份证、毕业证、普通话证、任职资格证上的很多 信息,网上注册时需要填报相关信息)

### 2.准备好寸照

(正面证件照的电子照片存于电脑中,jpg格式,一定小于190kb, 否则上传不了)

3.准备好邮箱

(常用的电子邮箱地址,用于找回密码)

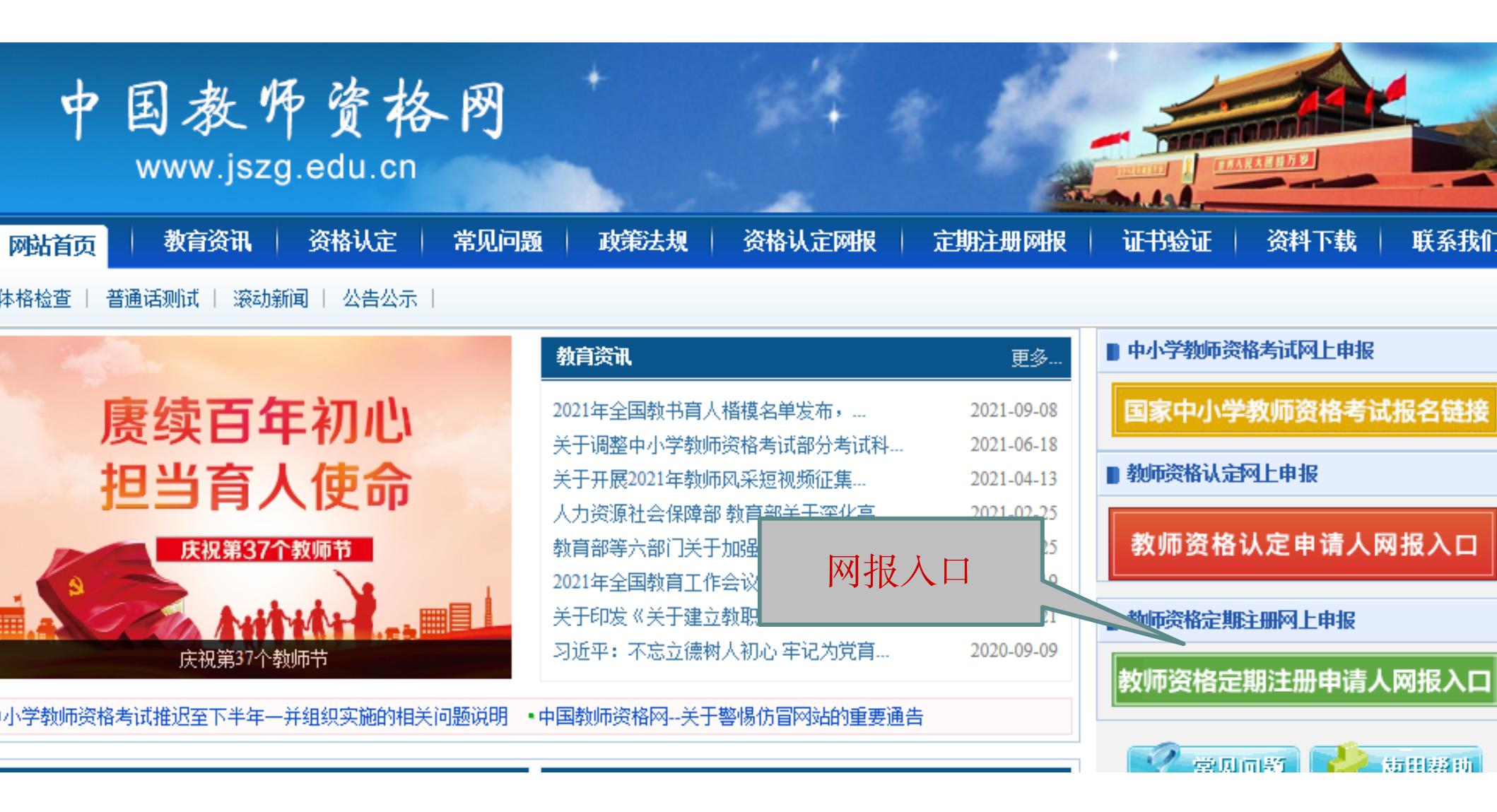

点击: 右下的教师资格定期注册申请网报入口按钮

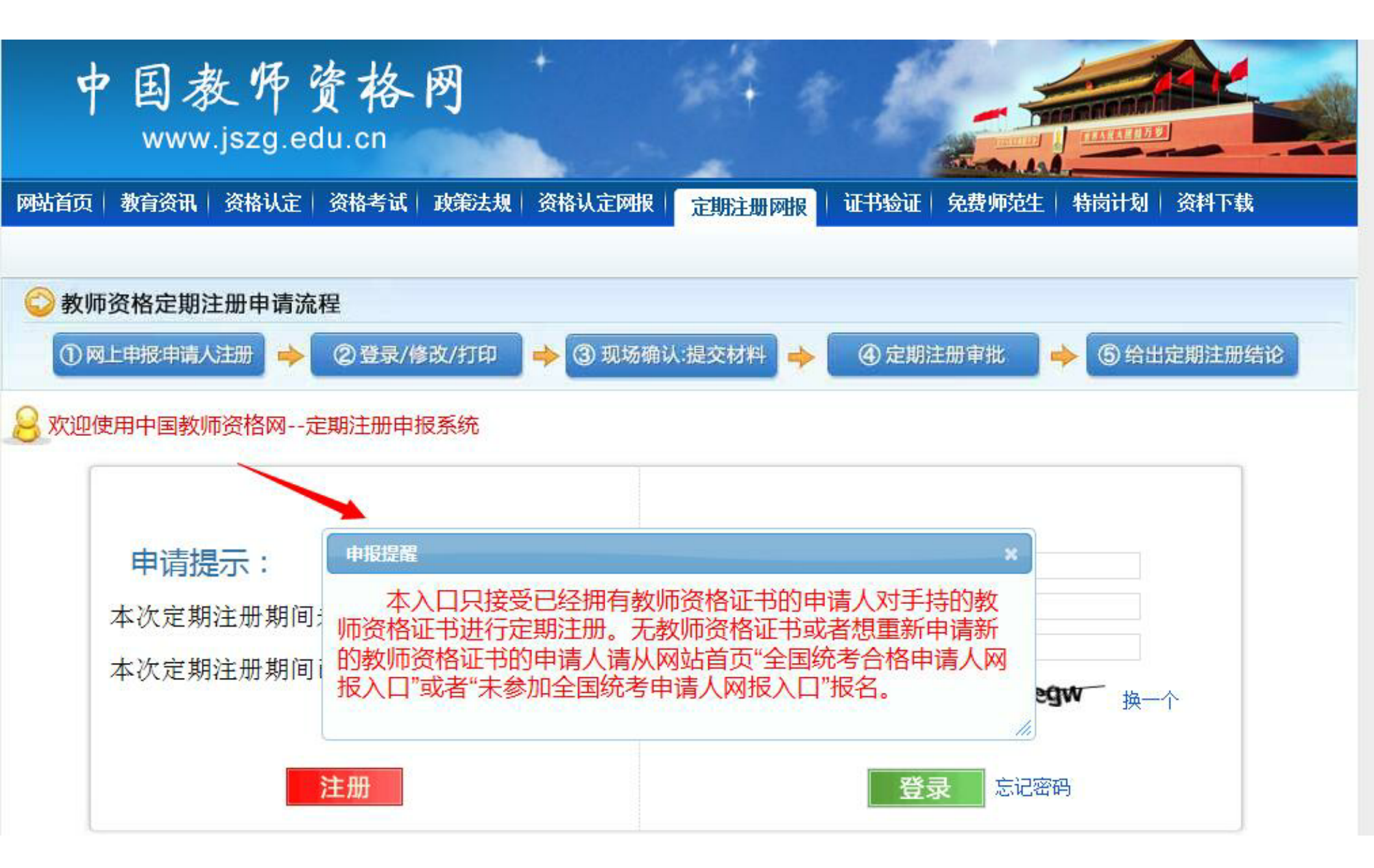

第一步: 注册

注册

| *9份证件号码:                                        | *自偽証姓悉思。    | TIONE        |                            |   |
|-------------------------------------------------|-------------|--------------|----------------------------|---|
| *身份证件号码:                                        | Shutty-     | 248 0.0 421  |                            |   |
| ・外 名:                                           | *身份证件号码:    | 國地路總導與仍並中間使  | ÷.                         |   |
|                                                 | *姓 名:       |              | 9姓谷                        |   |
| 3分证件有效开始日期: ② 曲年用油日用 3份证件有效截止日期: ③ 曲線截止日期 ·密 码: | *身份证件有效时间段: | ○ 5年 ○ 10年 ○ | 20年 〇 长期                   |   |
| #労運件有效截止日期: ○ 固部截止日期<br>・窓 码:                   | 身份证件有效开始日期: |              |                            |   |
| ・密田:                                            | 身份证件有效截止日期: |              |                            | 1 |
| ・确认案码:                                          | *密 码:       |              | ¤拘带相击                      |   |
| *安全邮箱:                                          | "确认密码:      |              |                            |   |
| *手机号码:                                          | *安全邮箱:      |              |                            |   |
| •图形验证码: ••• 向石拖动谱诀填充供题<br>①我已阅读并同意《中国教师资格网注册协议》 | *手机号码:      | 一避输入11位手机带码  |                            |   |
| 我已阅读并同意《中国教师资格网注册协议》                            | •图形验证码:     | 493          | 向石拖动滑块填充阴器                 |   |
| JEX ADIA                                        |             |              | 我已阅读并同意《中国教师资格阅注册协议》 提交 返回 |   |

温馨提示:注册时注意尽量避开第一天的报名高峰,同时也不能在最后一天突 击报名,以免网络拥堵,不能申报和上传,由此带来的后果自负。 经反复实 验早上和晚上容易进入系统。如果图形验证码出不来,请换一个浏览器。

第二步:实名认证

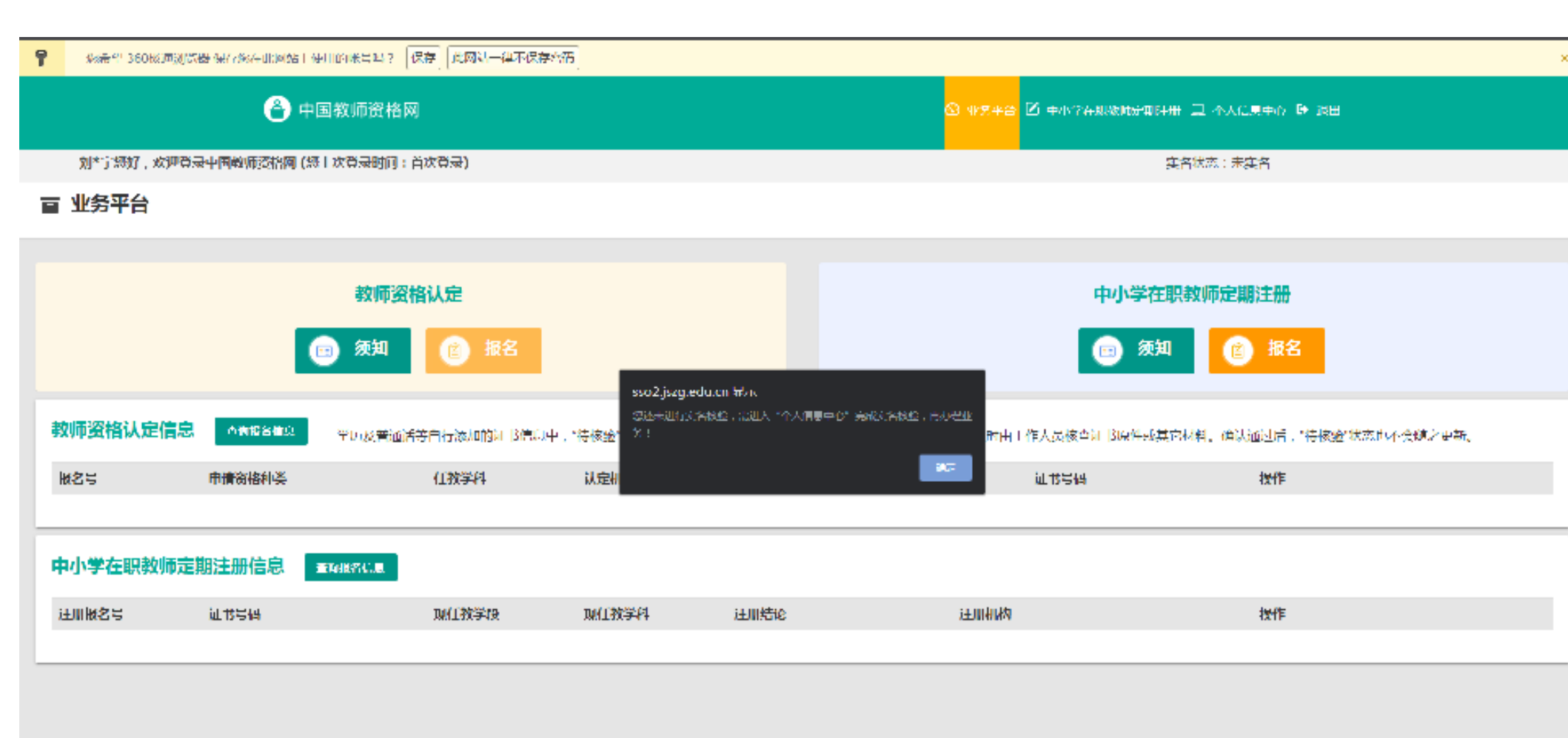

温馨提示:根据屏幕显示,右边的CTID安装提示,按它的指引在手机上安装 CTID软件,开通居民网证,当手机上显示\*\*的网证成功后,在电脑屏幕上进 行实名核验。

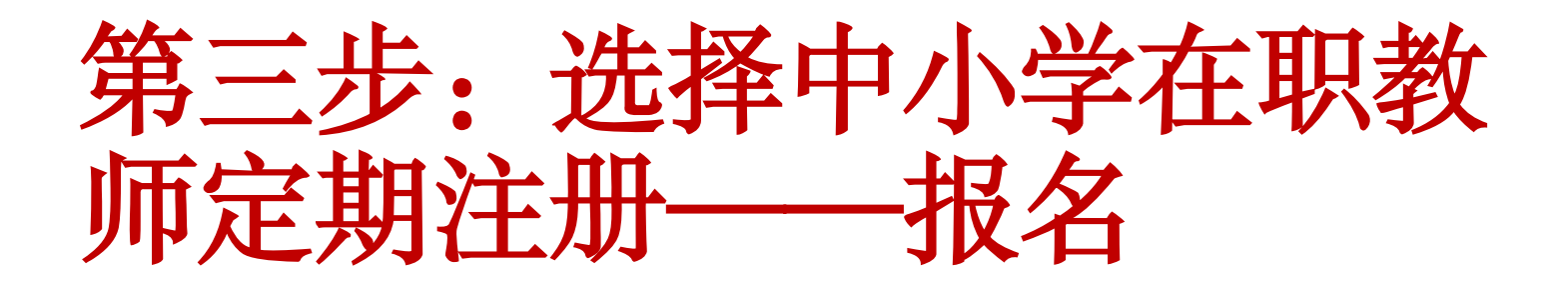

| 🕸 业务平台 🗹 中小学在职教师定期注册 🖵 个人信息中心 🕩 退出 |
|------------------------------------|
| 实名状态:核验通过                          |
|                                    |
|                                    |
| 中小学在职教师定期注册                        |
| □ 须知 ② 报名                          |

检到,需在报名完成后,现场确认时由工作人员核查证书原件或其它材料。确认通过后,"待核验"状态也不会随之更新。

第三步:填写注册机构及确认点

#### a 教师资格定期注册申请网报时间查询

| 选择省:   | 2141 <sup>71</sup>  | ~            |                     |
|--------|---------------------|--------------|---------------------|
| 选择心:   | <b>※</b> (1)市       | ~            |                     |
| 现任教学段; | ्र <del>ा, _2</del> | ~            |                     |
| 注册机构:  | 大沙中市調査を買用           | ~            |                     |
|        | 网版开始时间              |              | 网根结束时间              |
|        | 2021-10-11 00:00:00 |              | 2021-11-11-20:59:00 |
| 选择确认点: | 湖南后在人学和墨小学          | 18 wi        |                     |
|        | 和认应                 | 和认论四         |                     |
|        | 湖南师范大学附加小学(肚区小学)    | 本确认项注测符合范围人员 |                     |

温馨提示:注意注册机构为长沙市岳麓区教育局,选择确认点为现编制单位, 例如:博才某某小学,点击定期注册报名。

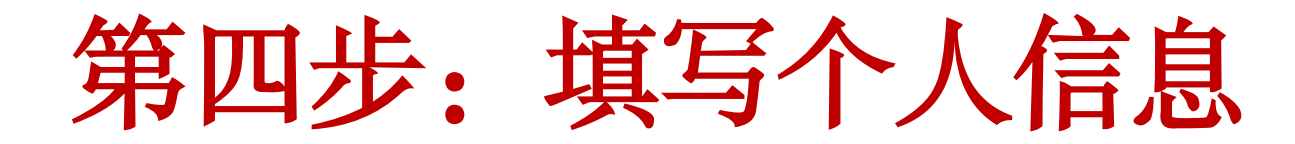

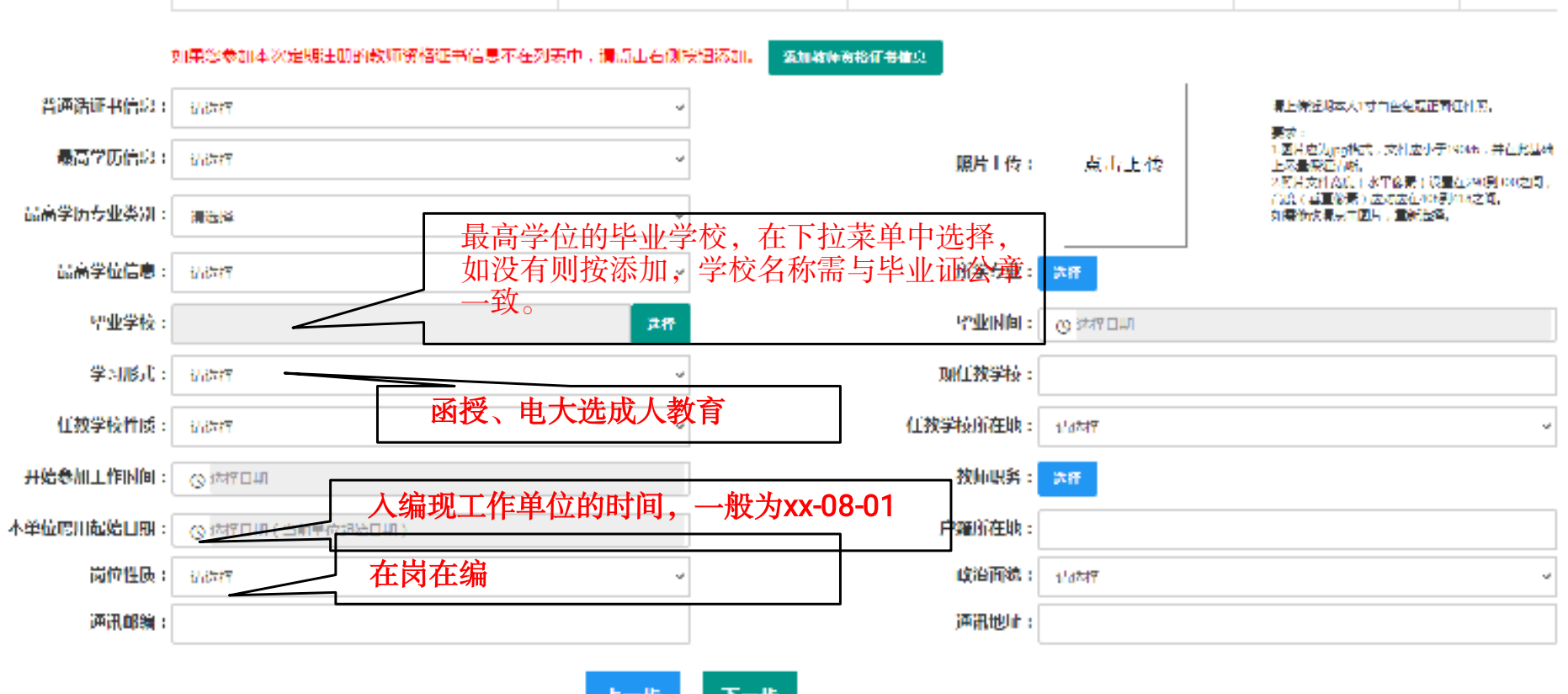

上一步下一步

|                 | 如果您参加本次定期注册的教师资格证书信息不在列表中,能 | 1.5160(191851). <b>A</b> m | <b>被师务检信书信</b> 息 |                                          |
|-----------------|-----------------------------|----------------------------|------------------|------------------------------------------|
| 普通话证书信息;        | 1/17/7                      | v                          |                  | 漫上讲述将本人I对自坐包覆正常证什么。<br>第一章               |
| 最高学历信息;         | 1/data                      | ~                          | <b>照片</b> 1 传:   | <u>人</u> 人类别中选相同专业。如无,                   |
| 最高学历专业类别:       | <b>漂流</b> 降                 | ¥                          |                  | 选相近专业;点前面的加号会<br>弹出洗项。                   |
| <b>最高学位信息</b> : | i/data                      | ~                          | 所学专业: 📪          |                                          |
| 望业学校:           |                             | 洋桥                         | Participal : C   | سם זאל g                                 |
| 学习形式:           | 1/data                      | v                          | 现任教学校:           | 按最新职评序列填写,中小                             |
| 任执掌校性质:         | i/dary                      | ~                          | 任教学校所在地: 1       | ₩₩ _ 师(原小高)、中小学二级教                       |
| 开始参加工作时间:       | © ™TOM                      |                            | <b>按师职务:</b>     | 教师",没有职称选无。                              |
| 单位爬用起始日期:       | ③ 持行日期(当前单位路达日期)            |                            | 户籍所在地:           |                                          |
| 岗位性质:           | 1/1547                      | ~                          | 收治而统: 1          | 」 「「「「」」 「「」」 「「」」 「「」」 「「」」 「」」 「」 「」 「 |
| 通讯邮编:           |                             |                            | <b>通讯地止</b> :    |                                          |

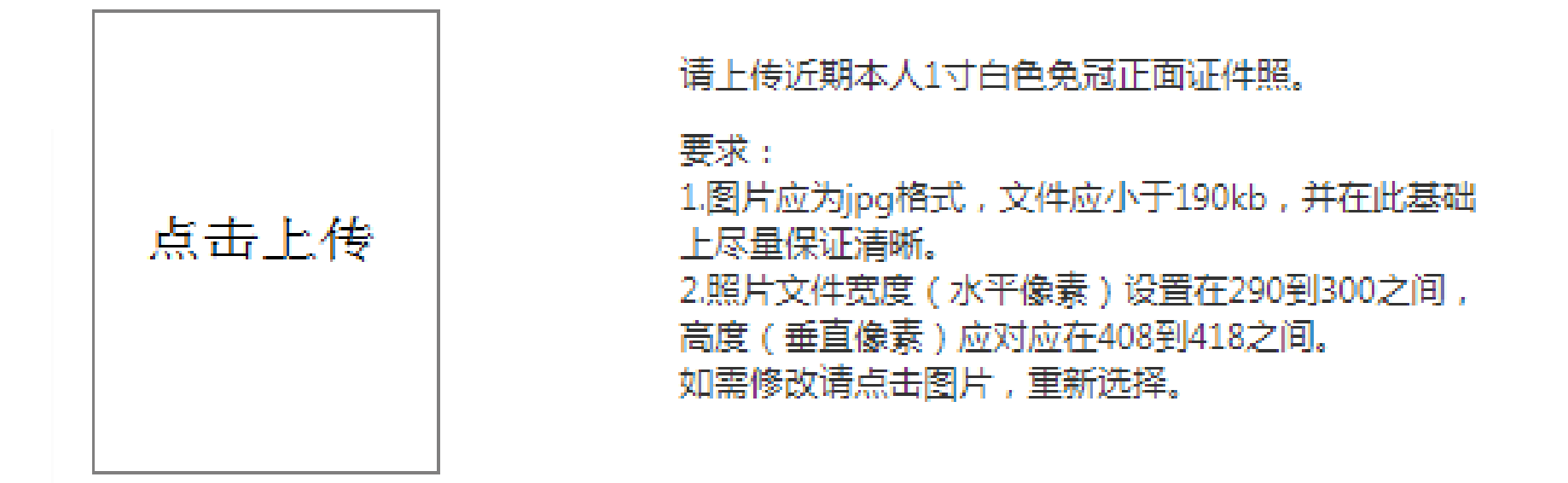

温馨提示:正面证件照的电子照片存于电脑中,jpg格式,一定小于190kb,否则上传不了。

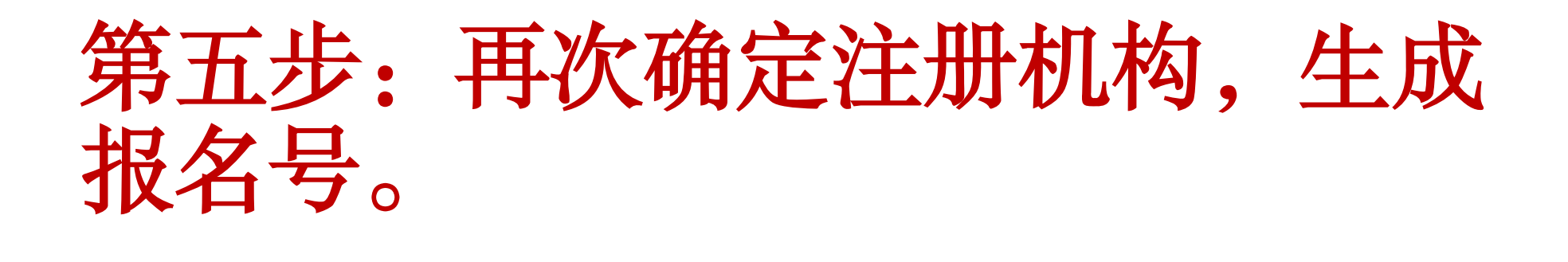

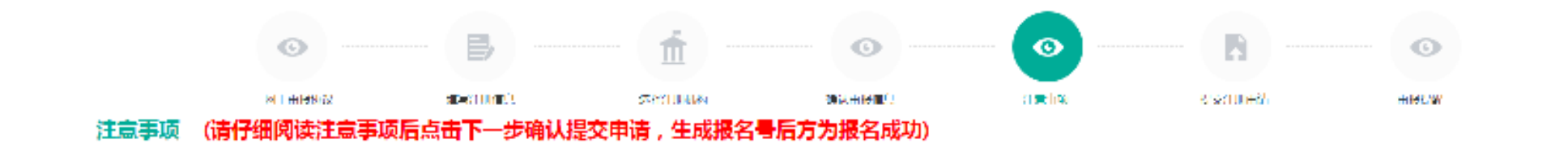

注意事项

10月11日单位开始协会,10月29日前沿单位将此次首次注册和定期注册的名单存公示指进行公元。

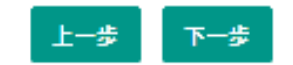

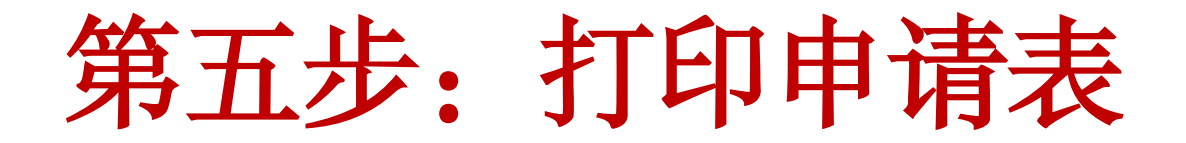

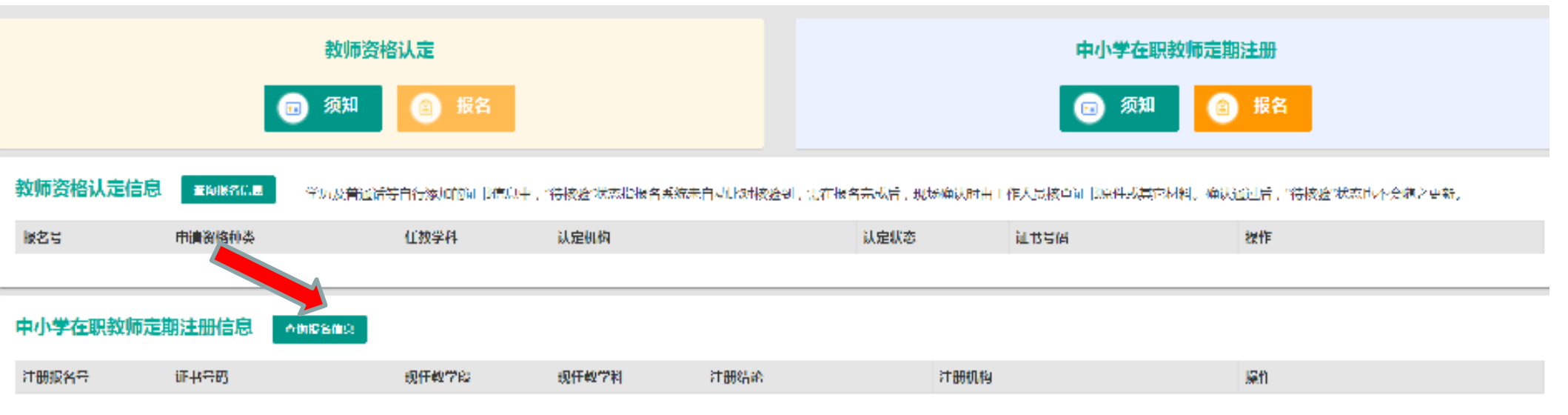

温馨提示:回到主页面,查看报名信息。

|                            | 教师资格<br>(1) 须知            | 試定 股合                  |                       |                                  | 中小学在职                         | R教师定期注册                    |        |
|----------------------------|---------------------------|------------------------|-----------------------|----------------------------------|-------------------------------|----------------------------|--------|
| 教师资格认定信息<br><sup>版名号</sup> | ■時後名C.■ 平し成菁通活動<br>申請寄格利美 | 第一行波动的词 13倍以中,<br>任教学科 | "待该金"状态心被名系统未<br>认定机构 | 自动比对核验到,我在报名完成后,:<br><b>认定状态</b> | 8%通过新由工作人员核查加 13原件或其它<br>证书号码 | 米料。偽法通过后,"特核金"状态也不会的<br>操作 | 1.2世新。 |
| 中小学在职教师定                   | 期注册信息                     |                        |                       |                                  |                               |                            |        |
| 注册报名号                      | 证书书册<br>20044301731000524 | <b>現任報学</b> 館<br>小⇔    | 現任教学科<br>丛本           | 注册结论<br>图15:4990                 | 注册机构<br>长沙市兵事区数字员             | IRI                        | •      |
| 16119220                   | 20044301731000524         | 小学                     | <b>А</b> Е            | 网根什稣认                            | <del>送沙市岳<b>南区</b>教育局</del>   | i#@164 🗐 🕞 🖻               |        |

温馨提示:点击图标,查看申请表。

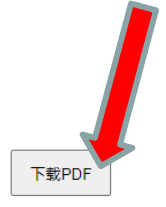

#### 教师资格定期注册申请表

| 所在单位: | 湖南 | 师范大学附属小学 |  |   |  | 1        | 很名号 <b>:</b> | 16119220 |
|-------|----|----------|--|---|--|----------|--------------|----------|
|       | •  |          |  | • |  | <u> </u> |              |          |

温馨提示:下载PDF在电脑中,打印2份。

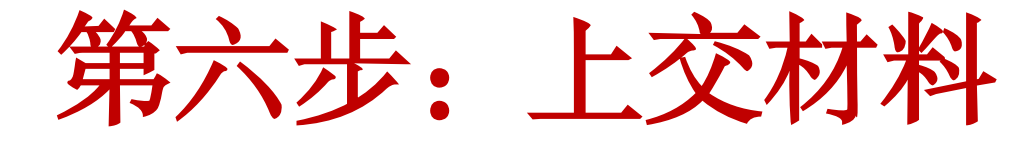

纸质申请表一式两

份,"亲笔签字",

写"日期"。

教师资格定期注册申请表。

| 姓名。         性別。         民族           有效身份。         百效身份。         百效身份。         運件号码。           出生日期。         道件号码。             数师狡格。         数师狡格。              数师狡格。         数师狡格。               数师狡格。                 数师狡格。                  数正机关、                  参加工作。         数师取务。                 参加工作。         数师取务。                                                                                                    | + |                   |                   |                                  |         | 报名号:             |              | .1                  |
|----------------------------------------------------------------------------------------------------|---|-------------------|-------------------|----------------------------------|---------|------------------|--------------|---------------------|
| 有效身份,<br>证件类型,         有效身份,<br>证件类型,         工作号码,         一           出生日期,         证书号码, <td>_</td> <td>姓 名。</td> <td>л.</td> <td></td> <td>性别。 。</td> <td>民<br/>族,</td> <td></td> <td></td>                                                                                                    | _ | 姓 名。              | л.                |                                  | 性别。 。   | 民<br>族,          |              |                     |
| 证件类型、         证件等码、         照片、           出生日期、         证书等码、         通用资格。         照片、           数师淡格。         教师淡格。         教师淡格。         報师淡格。         照片、           参加工作、         教师职务、         現任数学段、         現任数学科、            参加工作、         数师职务、         現在数学段、         現任数学科、            並出日期、         双任数学段、         現任数学科、             参加工作、         数师职务、         現在数学段、         現在数学科、             並始日期、         現任数学段、         現任数学科、              支法労業型、         第         次注册、         手机号码。              運用、           部取编码。 <td< td=""><td></td><td>有效身份。</td><td></td><td>有效身份。</td><td>•</td><td></td><td>1</td><td></td></td<>                                                                                                    |   | 有效身份。             |                   | 有效身份。                            | •       |                  | 1            |                     |
| 出生日期。         数师资格。<br>这书号码。         照片。           数师资格。         教师资格证         书任载学科。         照片。           数师资格。         书任载学科。             参加工作。         数师穷舟。             参加工作。         数师穷舟。             参加工作。         数师穷舟。             参加工作。         数师穷舟。             並加日期。         現任載学段。         現任載学科。            本单位時用         現任載学段。         現任載学科。            運用先         現任載学段。             運用先         現任載学和。             運用先         現任載学和。             運用地         現任載学段。             運用地         現任載学和。             運用         現任載学和。             運用地         現任載学和。             運用         現任載学和。             業         *              主人餐字:         な意         年         月 <td< td=""><td></td><td>证件类型。</td><td>.1</td><td>证件号码。</td><td></td><td>.1</td><td></td><td></td></td<>                                                                                                    |   | 证件类型。             | .1                | 证件号码。                            |         | .1               |              |                     |
| 由生日新小         小         证书号码、         小         近书号码、         小         本         本         本         本         新师资格证         新师资格证         新师资格证         新师资格证         新师资格证         新师资格证         新师资格证         新            新师资格证         新                                                                                                    |   | 1.4- 1.4          |                   | 教师资格。                            |         |                  | तल ।         | <u>+</u>            |
| 数师资格。         数师资格证           种 类,         书任数学科,           发证机关,         参加工作,           参加工作,         数师取务,           成二间,         (取称),           本单位聘用         现任数学段,           起始日期,         现任数学段,           注册类型,         第 次注册, 手机号码,           建闭地址,         邮政编码,           水洋,         邮政编码,           建闭地址,         邮政编码,           水洋,            建闭地址,         邮政编码,           水洋,            水水,            建石地址,            水水,            水炭型,         第 次注册,           水炭型,         第 大大客,           上,            上,            上,            上,            上,            上,            水台,            水台,            工,            工,            工,            工,            工,            工,            大台,                                                                                                    |   | 032.0 <i>M</i> 3  | .1                | 证书号码。                            |         | .1               |              | 1.1                 |
| 林 美,         书任教学科,           参加工作,         数师职务,           成正,何,         (职称),           本单位聘用         现任教学段,           送始日期,         现任教学段,           送加类型,         第、次注册, 手机号码,           建闭线型,         第、次注册, 手机号码,           建闭线型,         第、次注册, 手机号码,           建闭线型,         第、次注册, 手机号码,           建闭线型,         第、次注册, 手机号码,           建闭线型,         第、次注册, 手机号码,           建闭线型,         第、次注册, 手机号码,           建设地量,         第           水法,         邮取编码,           未述, 本人所填写信息及提交的注册材料真实可靠, 若存在异處作假信况, 本单位将承担一切法律,           果,         -           本人签字:         年月日,           定册申请人信况及提交的材料属实, 若存在异處作假信况, 本单位将承担一切法律,           桌,         -           菜,         -           菜,         -           菜,         -           菜,         -           菜,         -           菜,         -           菜,         -           菜,         -           菜,         -           菜,         -           菜,         -           菜,         -           菜,         -                                                                                                    |   | 教师资格              |                   | 教师资格证                            |         |                  |              |                     |
| 发证机关、         数师取务、           参加工作、         数师取务、           基地位聘用         现任数学段、           基始日期、         现任数学段、           建筑地址、         现任数学段、           送防供型。         第 次注册、手机号码、           建筑地址、         邮政编码、           承诺:本人所填写信息及提交的注册材料真实可靠。若存在弄成作假行为、本人将承担一切法律           果、           工具等         年 月 日、           这一章校         年 月 日、           成一章校         美位负责人鉴字:         全 月 日、           支加工具、         学校负责人鉴字:         公案 年 月 日、           定加申请人情况及提交的材料属实。若存在异處作假错况,本单位将承担一切法律         果、           意见、         学校负责人鉴字:         公案 年 月 日、           定加申请人情况及提交的材料属实。若存在异處作假情况、本单位将承担一切法律            第 用台面或表用         -         -           第 用台面或表示用         -         -           2. 約月台面或录用         -         -           3. 遵纪字法、师德良好、         -         -           4. 试用期满者做或每年年度考核合格及以上等次、         -         -           5. 完成国家规定的载师培训学时、         -         -           6. 未中止教育截對学和教育管理工作、         -         -           2. 近 現         -         -         -           注意成成的前所透明         -         -         -           3. 違妃守法、师能良好和                                                                   |   | 种类。               | .1                | 书任教学科,                           |         | .1               |              |                     |
| 参加工作。         数师职务。<br>(取称)           本单位聘用         现任数学段。           基始日期。         现任数学段。           送茄类型。         第 次注册。手机号码。           建闭地址。         邮政编码。           承诺:本人所填写信息及提交的注册材料真实可靠。若存在弄成作假行为。本人将承担一切法律)           承诺:本人所填写信息及提交的注册材料真实可靠。若存在弄成作假行为。本人将承担一切法律)           東。           本人签字:         年 月 日。           工分型         果。           主人签字:         公案 年 月 日。           文字校<br>(单位)。         果。           支援负责人签字:         公案 年 月 日。           文字校<br>(单位)。         果。           支援负责人签字:         公案 年 月 日。           文字校<br>(单位)。         果。           支援负责人签字:         公案 年 月 日。           文章校         第 月 日。           文章校         第 月 日           支援力责人签字:         公案 年 月 日。           文章校         第 月 日           支援力责人签字:         公案 年 月 日。           文章校         第 月 日           支援力责人签字:         公案 年 月 日。           文書         第 月 日           文章         第 月 日           文章         第 月 日           文章         第 月 日           公案         年 月 日                                                                                                    |   | 发证机关。             |                   | .,                               |         |                  |              |                     |
| 財(何.         (取称)           本单位聘用         现任数学段、         现任数学科、           速始日期、         現任数学段、         现任数学科、           注册类型、         第 次注册、手机号码、         电子信箱、           通讯地址、         邮取编码、           承诺:本人所填写信息及提交的注册材料真实可靠。若存在弄虚作假行为、本人将承担一切法律)           果・           本人签字:         年月日、           定册申请人情况及提交的材料属实。若存在弄虚作假情况、本单位将承担一切法律)           果・           本人签字:         年月日、           定册申请人情况及提交的材料属实。若存在弄虚作假情况、本单位将承担一切法律)           果、           上一校           学校负责人签字:         公案           学校负责人签字:         公案           学校负责人签字:         公案           学校负责人签字:         公案           学校负责人签字:         公案           学校负责人签字:         公案           学校负责人签字:         公案           学校负责人签字:         公案           学校负责人签字:         公案           学校负责人签字:         公案           2.時用合同或录用通知。            1.与任数岗位和应的载师资金            2.時用合同或录用通知。            3. 遂望守法,师德良好            3. 建立守法,师德良好            3. 建立守法,师能良好            5.完成國家 <tr< td=""><td></td><td>参加工作。</td><td></td><td>教师职务</td><td></td><td></td><td>1</td><td></td></tr<>                                                                              |   | 参加工作。             |                   | 教师职务                             |         |                  | 1            |                     |
| 本单位聘用         现任数学段、         现任数学科、           注册类型、         第 次注册、手机号码、         电子信箱、           通讯地址、         邮政编码、           承诺:本人所填写信息及提交的注册材料真实可靠、若存在异處作假行为、本人将承担一切法律」           承诺:本人所填写信息及提交的注册材料真实可靠、若存在异處作假行为、本人将承担一切法律」           来、           本人签字:         年 月 日、           在一般空化           東、           本人签字:         年 月 日、           生物管人信况及提交的材料属实、若存在异處作假信况、本单位将承担一切法律」           東、           生物位、           東京化           生物、           全位、           東京化           生物、           支援会会人签字:           公室         年 月 日、           安化           (单位)、           意见い           学校负责人签字:         公室           生物支援合风(由运動机均填写: 对不具备的条件器简要注明层因)           1.与任教岗位和应的载师领导格。           具具条、口不具备、           2. 時用合同或录用运用、           3. 遵建守法、师總良好、           1. 具具条、口不具备、           2. 完成国家规定的载师说明学时。           2. 未申止载音载学和载音管理工作、           1. 最集、口不具备、           2. 活動和約           2. 日本具备、           2. 日本目、公案                                                                                                    |   |                   | .1                | (駅称)。                            |         | .1               |              |                     |
| 起始日期。     第     次注歌子教、     第     秋注歌子教、     第       注册类型。     第     次注册。     手机号码。     电子信箱。                                                                                                    |   | 本单位聘用             |                   | 지지 가지 속상 삼국 영어                   |         | 周左手を発き           |              |                     |
| 注册类型。         第         次注册。         手机号码。         电子信箱。           通讯地址。         邮取编码。           承诺:本人所填写信息及提交的注册材料真实可靠。若存在弄處作假行为。本人将承担一切法律》           集.         本人鉴字:         年         月         日。           建学校<br>(单位)<br>意见。         学校负责人鉴字:         全案         年         月         日。           整位负责人鉴字:         公案         年         月         日。           建中校<br>(单位)<br>意见。         学校负责人鉴字:         公案         年         月         日。           算         学校负责人鉴字:         公案         年         月         日。           算         学校负责人鉴字:         公案         年         月         日。           算         学校负责人鉴字:         公案         年         月         日。           算         建筑专法人警告         公案         年         月         日。           算         建力         算         公案         年         月         日。           算         算         日         公案         年         月         日         公案                                                                                                    |   | 起始日期。             | .1                | ACTIC SEC - PARK - I             | .1      | 初始に正確に当られたい      | .1           |                     |
| 通讯地址     邮政编码。       承诺:本人所填写信息及提交的注册材料真实可靠。若存在弄虚作假行为。本人将承担一切法律)       果       本人签字:     年月日。       在一部申请人情况及提交的材料属实。若存在弄虚作假信况。本单位将承担一切法律)       果       建在型       算       学校负责人签字:       少校负责人签字:       公案       年月日。       定期注册条件具备情况(由注册机构填写。对不具备的条件部简要注明原因)。       1. 与任教岗位相应的教师资格。       2. 聘用合同或录用通知。       3. 遵纪守法。师德良好。       4. 试用期满考核或每年年度考核合格及以上等次、       月日、       公案       年月日。       公案       第       建記守法。师德良好。       1. 与任教岗截步和载育管理工作。       1. 与征载前载学和载育管理工作。       1. 省级教育行政部门规定的其他条件。       注册机构。       違见。       年月日       公案                                                                                                    |   | 注册类型。             | 第 次注册。            | 手机号码。                            | а       | 电子信箱。            | а            |                     |
| 承诺:本人所填写信息及提交的注册材料真实可靠。若存在弄成作假行为,本人将承担一切法律)         来。         本人签字:       年月日。         在册申请人情况及提交的材料属实。若存在弄成作假情况,本单位将承担一切法律)         東本校<br>(单位)。         意见。         学校负责人签字:       公章 年月日。         学校负责人签字:       公章 年月日。         学校负责人签字:       公章 年月日。         定期注册会件具备情况(由注册机构填写。对不具备的条件器简要注明原因)。         1.与任载岗位相应的载师资格。       具具条 口不具备。         2.聘用合同或录用通知。       具具条 口不具备。         3. 遵纪守法,师德良好。       具具条 口不具备。         4.试用期满考核或每年年度考核合格及以上等次。 具具条 口不具备。                                                                                                    |   | 通讯地址。             |                   | .1                               |         | 邮政编码。            |              |                     |
| 本人盗子:         年         月         日。           定冊申请人情况及提交的材料属实。若存在弄處作假情况。本单位将承担一切法律」                                                                                                    |   | 果                 |                   | 122.00 M2 H4 <del>24</del> 25 M2 |         |                  |              | ,na <del>-</del> /6 |
| 武田市時人間の及姓父的材料構要。若存任并最作版情况,本单位将承担一切法律)     (单位)。     意见。     学校负责人鉴字: 公章 年月日。     学校负责人鉴字: 公章 年月日。     学校负责人鉴字: 公章 年月14, 11111111111111111111111111111111111                                                                                                    |   |                   | 本人登子:             | 10                               | ******  | 2年 月<br>佐藤林10 上帝 |              | an 24 64 m          |
| 意见。         学校负责人签字:         公章         年         月         日。           定期注册条件具备情况(由注册机构填写.对不具备的条件需简要注明原因)。         1.与任载岗位相应的载师资格。         具具条         □不具备。         □           1.与任载岗位相应的载师资格。         具具条         □不具备。         □         □         □         □         □         □         □         □         □         □         □         □         □         □         □         □         □         □         □         □         □         □         □         □         □         □         □         □         □         □         □         □         □         □         □         □         □         □         □         □         □         □         □         □         □         □         □         □         □         □         □         □         □         □         □         □         □         □         □         □         □         □         □         □         □         □         □         □         □         □         □         □         □         □         □         □         □         □         □         □         □         □         □         □         □         □         < | _ | _ □ ≠ 仪<br>(単位)., | - 注册单谓八谓 优及<br>果• | 她的时候样属头                          | ,石什优并原  | 阳时间,不平           | 11/19/7-12-1 | 小古(牛)日              |
| 定期注册条件具备错况(由注册机构填写.对不具备的条件部简要注明原因)。         1.与任载岗位相应的载师资格。       □具条 □不具备。         2. 聘用合同或录用通知。       □具条 □不具备。         3. 遵纪守法,师德良好。       □具备 □不具备。         4. 试用期满考核或每年年度考核合格及以上等次。       □具备 □不具备。         5. 完成国家规定的载师培训学时。       □具备 □不具备。         6. 未中止载育载学和载育管理工作。       □具备 □不具备。         7. 省级教育行政部门规定的其他条件。       □具备 □不具备。         注册机构。       □         第二、见。       年 月 日 公案                                                                                                    | / | 意                 | ,<br>学校负责人签字      | :                                | 公章      |                  | 年 月          | <b>H</b> .a         |
| 1. 与任教岗位相应的教师资格。     □. 具备、□不具备。        2. 聘用合同或录用通知。     □. 具备、□不具备。        3. 遵纪守法,师德良好。     □. 具备、□不具备。        4. 试用期满考核或每年年度考核合格及以上等次。     □. 具备、□不具备。        5. 完成国家规定的教师培训学时。     □. 具备、□不具备。        6. 未申止教育教学和教育管理工作。     □. 具备、□不具备。        7. 省级教育行政部门规定的其他条件。     □. 具备、□不具备。        違册机构。      年月日     公案                                                                                                    |   | 定期注册条             | 件具备情况(由注册         | 肋构填写.对7                          | 下具备的条件需 | 简要注明原因)          | a            |                     |
| 2. 期用合同或录用通知。               3. 逆纪守法,师徳良好。               4. 试用期满考核或每年年度考核合格及以上等次。              5. 完成国家规定的教师培训学时。              6. 未中止教育教学和教育管理工作。             7. 省级教育行政部门规定的其他条件。            注册机构。             意见。                                                                                                    |   | 1. 与任教岗(          | 位相应的教师资格。         |                                  | 具具条     | 口不具备。            | .1           |                     |
| 3. 遵纪守法,师德良好,     只具条,口不具备。        4. 试用期满考核或每年年度考核合格及以上等次,     只具条,口不具备。        5. 完成国家规定的教师培训学时,     只具条,口不具备。        6. 未申止教育教学和教育管理工作,     只具条,口不具备。        7. 省级教育行政部门规定的其他条件,     只具条,口不具备。        違册机构,                                                                                                    |   | 2. 聘用合同3          | 或录用通知。            |                                  | 見長条     | 口不具备。            | .1           |                     |
| 4. 试用期满考核或每年年度考核合格及以上等次,       具具条、口不具备。                                                                                                    |   | 3. 遵纪守法。          | 师德良好。             |                                  | 見長条     | 口不具备。            | .1           |                     |
| 5. 完成国家规定的教师培训学时。     具具条、口不具备。     。       6. 未申止教育教学和教育管理工作。     具具条、口不具备。     。       7. 省级教育行政部门规定的其他条件。     具具条、口不具备。     。       注册机构。                                                                                                    |   | 4. 试用期满*          | 考核或每年年度考核         | 合格及以上等次                          | ,」見長条、  | 口不具备。            | .1           |                     |
| 6. 未中止散育散学和散育管理工作。     只具条     口不具备。     。       7. 省级教育行政部门规定的其他条件。     只具条     口不具备。     。       注册机构。                                                                                                    |   | 5. 完成国家#          | 规定的教师培训学时         | .1                               | 口具条     | 口不具备。            | .1           |                     |
| 7. 省级教育行政部门规定的其他条件。     具具条 口不具备。       注册机构。                                                                                                    |   | 6. 未中止教]          | 有教学和教育管理工         | 作。                               | 口具条     | 口不具备。            | .1           |                     |
| 注册机构., .,<br>意见., 年月日 公章.                                                                                                    |   | 7. 省级教育科          | 宁政部门规定的其他统        | 条件。                              | 口具条     | 口不具备。            | .1           |                     |
|                                                                                                    |   | 注册机构<br>意见.,      | .1                |                                  | 年       | 月日               |              | 公章 .1               |

注: 本表一式两份,一份存入申请人人事档案,一份由注册机构归档保存。;